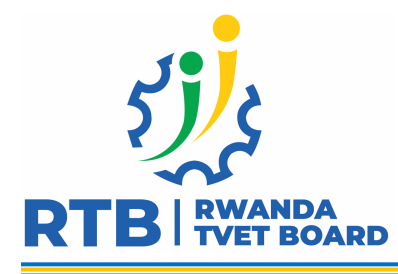

## Guidelines for those who want to be trainers in TVET Schools

TVET Trainers Recruitment Portal is a system which is offering self- service and web-based applications which are more user friendly to provide reliable service delivery. Below are the guidelines for a job applicant to get registered in TVET trainers' recruitment;

# I. What you need to prepare before you go to the system

- Certificate/ Degree
- Transcripts
- To whom it may concern/ Attestation de service rendu
- Email account
- Copy of National ID
- Other training certificates you have
- CV

N.B: All documents should be scanned in PDF and saved on your computer or any other device.

#### II. How to access the list of vacant positions?

- 1. You have to visit <u>https://recruitment.rtb.gov.rw/</u>
- 2. Click on recruitment icon/button to view the vacant positions

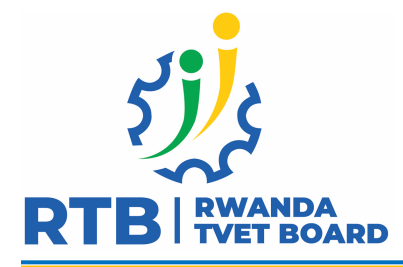

| TVET TRAINERS RECRUITMENT                                          | RTB I RWANDA<br>RTB I RWANDA<br>TVET TRAINERS PORTAL               |
|--------------------------------------------------------------------|--------------------------------------------------------------------|
| <ul> <li>Recruitment</li> <li>Already registered? Login</li> </ul> | TVET TRAINERS RECRUITMENT                                          |
|                                                                    | <ul> <li>Recruitment</li> <li>Already registered? Login</li> </ul> |

3. Click on each position to view the details

| RTB RVANDA<br>RVET BOARD<br>TVET TRAINERS PORTAL                    |  |
|---------------------------------------------------------------------|--|
| TVET TRAINERS RECRUITMENT                                           |  |
| Recruitment Vacant Positions Title:MATRON View details Title:PATRON |  |
| View details                                                        |  |
| Title:KINYARWANDA AND FRENCH TRAINER                                |  |

**III.** How to Register?

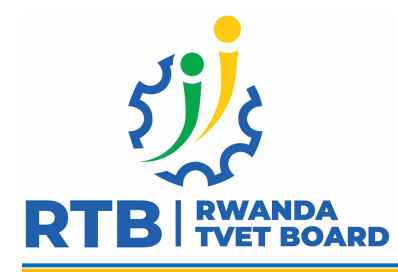

1. Click on the "Start Registration" and fill in the required information.

| Start Registeration              | ition Please Register  |
|----------------------------------|------------------------|
| Firstname                        | Lastname               |
| Firstname                        | Lastname               |
| Phone                            | Email                  |
| 07888888888                      | nicoco@gmail.com       |
| Gender                           | National ID            |
| Gender                           | Enter your National Id |
| Average marks on Transcript      |                        |
| Qualification                    | · ·                    |
| In which district do you want to | work in ?              |
|                                  | Next                   |
| Already                          | registered? Login      |

- 2. During the registration process, make sure that **your email account is valid and correct** as it will be used as username for logging in process.
- Your password should have at least 8 characters, one digit(s), at least one lower case letter(s), at least one upper case letter(s), and at least one non-alphanumeric character(s) such as !@#\$%& ... (E.g: )

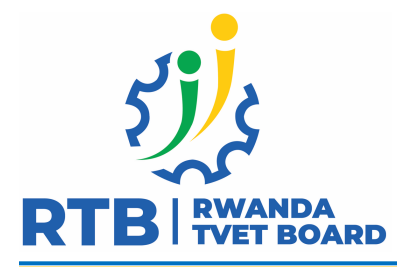

|                  | REGI    | STER      |                  |
|------------------|---------|-----------|------------------|
| 1<br>PERSONA     | L INFO. | APPLICAN' | F ADDRESS<br>FO. |
| Province         |         | District  |                  |
| Northen          | ~       | Gicumbi   | ~                |
| Sector           |         | Cell      |                  |
| Nyankenke        | ~       | Kigogo    |                  |
| Password         |         | Village   |                  |
| Password         |         | Gakoma    | ~                |
| Confirm Password |         |           |                  |
|                  |         |           |                  |

4. To login, click on **Login** icon and put your username (email account used for registration) and created password (set during registration)

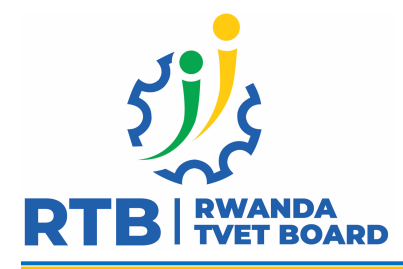

| RTB RWANDA<br>TVET BOARD          |
|-----------------------------------|
| LOGIN                             |
| Email                             |
| user@gmail.com                    |
| Password                          |
| Password                          |
| Forgot Password?                  |
| Remember me                       |
| Login<br>Not registered? Register |

## **IV.** How to Apply?

1. Click on the application icon/tab on left side and go to my applications.

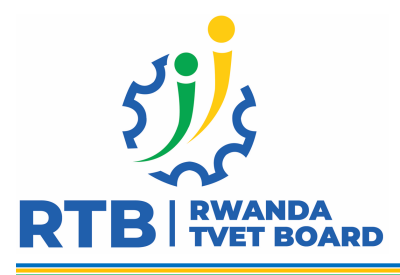

| 51                       | Applicant / Dashboard                             |  |  |  |  |  |
|--------------------------|---------------------------------------------------|--|--|--|--|--|
| RTB RWANDA<br>TVET BOARD |                                                   |  |  |  |  |  |
| - Home                   | MN                                                |  |  |  |  |  |
| Application >            | Modeste Nimuhire                                  |  |  |  |  |  |
|                          | Applying Trainer                                  |  |  |  |  |  |
|                          | • Phone Number: 0781921828                        |  |  |  |  |  |
|                          | <ul> <li>Email: nimodeste2020@yahoo.fr</li> </ul> |  |  |  |  |  |
|                          | • Gender: MALE                                    |  |  |  |  |  |
|                          | <ul> <li>National ID: 1193672399234343</li> </ul> |  |  |  |  |  |
| € Logout                 |                                                   |  |  |  |  |  |

Upload your documents as required (Certificate/Degree, Transcripts, National ID and CV are mandatory \*) and then click on Save button

| 5 <sup>1</sup> ) c       | Applicant / Dashboard / Applications         | I OI                                    |                                         |
|--------------------------|----------------------------------------------|-----------------------------------------|-----------------------------------------|
| RTB RWANDA<br>TVET BOARD |                                              | Applications                            |                                         |
|                          | Vacant                                       | Positions My Applications Docur         | nents                                   |
| Home                     | Complite your application by uploading docum | nents (Accepts only pdf, * required)    |                                         |
|                          | Upload CV *                                  | Upload Diploma *                        | Upload Trascript *                      |
| E My applications        | Drag and drop or <u>click to browse</u>      | Drag and drop or <u>click to browse</u> | Drag and drop or <u>click to browse</u> |
|                          | Upload your NationalID pdf copy *            | Upload Service Certificate              | Upload Other Certificate                |
|                          | Drag and drop or <u>click to browse</u>      | Drag and drop or <u>click to browse</u> | Drag and drop or <u>click to browse</u> |
| E Logout                 | · · · · · · · · · · · · · · · · · · ·        | Save                                    |                                         |

Employable Skills for Sustainable Job creation

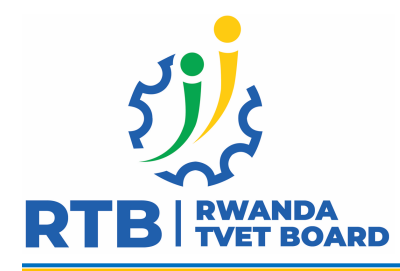

- To whom it may concern/ Attestation de service rendu, and any other training certificates you have are additional documents.
- 2. Click on Vacant positions icon/tab to select your qualified position(s) and then click to apply button. After applying on each position, you will get a confirmation email.

| 51                       | Applicant / Dashboard / Applications |                   |            |                             |                 | Ŵ.    | 01 |
|--------------------------|--------------------------------------|-------------------|------------|-----------------------------|-----------------|-------|----|
| RTB RWANDA<br>TVET BOARD |                                      |                   |            | Positions                   |                 |       |    |
|                          |                                      |                   | Vacant Pos | tions My Applications       | Documents       |       |    |
| Home                     | #                                    | Position          | View       | Qualification               | Position status | Apply |    |
| 🔄 Application 🗸          | 1                                    | Carpentry Trainer | Ċ,         | A1                          | OPEN            | Apply |    |
| • 🔠 My applications      | 2                                    | Matron            | Ċ,         | A2                          | OPEN            | Apply |    |
|                          | 3                                    | Matron`           | Ē.         | NATIONAL_TVET_CERTIFICATE_V | OPEN            | Apply |    |
|                          | 4                                    | Patron            | Ē.         | A2                          | OPEN            | Apply |    |
|                          | 5                                    | Patron            | Ē.         | NATIONAL_TVET_CERTIFICATE_V | OPEN            | Apply |    |
|                          | 6                                    | Librarian         | į.         | Α2                          | OPEN            | Apply |    |
| -                        | 7                                    | Librarian         | Ë.         | A2                          | OPEN            | Apply |    |

3. If you want to countercheck the applied position(s), click on my applications icon/tab.

| 53                       | Applicant / Dashboard / Applications |   |                   |                  |                 | , OI            |                    |
|--------------------------|--------------------------------------|---|-------------------|------------------|-----------------|-----------------|--------------------|
| RTB RWANDA<br>TVET BOARD |                                      |   |                   |                  | Applications    |                 |                    |
|                          |                                      |   |                   | Vacant Positions | My Applications | Documents       |                    |
| Home Home                |                                      | # | Position          | View             | Qualification   | Position status | Application Status |
| Application V            |                                      | 1 | Carpentry Trainer | i.               | A1              | OPEN            | PENDING            |
| • E My applications      |                                      |   |                   |                  |                 |                 |                    |
|                          |                                      |   |                   |                  |                 |                 |                    |
|                          |                                      |   |                   |                  |                 |                 |                    |
| E Logout                 |                                      |   |                   |                  |                 |                 |                    |
|                          |                                      |   |                   |                  |                 |                 |                    |

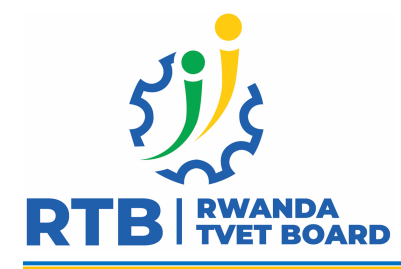

Those who have difficulty to get internet and computer you can go to the nearest school which have smart classroom for support, but you need to have with you the scanned documents as highlighted before.

#### For more information or support you can contact the following number:

- 1. Support +250788265200
- 2. Support +250788716877
- 3. Support +250783124087
- 4. Support +250783111887
- 5. Support +250788435520